## Creating an Assignment

- 1. Click Assignments
- 2. Select Create an Assignment
- 3. Name assignment (this is what the examinees will see)
- 4. Check box for "Require Respondus" if you want to use the LockDown Browser (must be installed on computers examinees are to use)
- 5. Select the Exam that is to be assigned
- 6. Select the **Class** that will take the assignment
- 7. Add any notes under Faculty Notes (examinees will NOT see this)

| 4475    |           | 01:25   |        | <i>.</i>   |      |      |         |     |   |     |
|---------|-----------|---------|--------|------------|------|------|---------|-----|---|-----|
| Rech    | are Rec   | pondu   | inctra | i .<br>Nes | S.   |      |         |     |   |     |
| Exam*   | 0.0488    |         |        |            | 701  |      |         |     |   |     |
| Elain   | Estate    |         |        |            |      |      |         |     |   |     |
| Cana    | r sereta. |         |        |            |      |      |         |     |   |     |
| Class*  |           |         |        |            |      |      |         |     |   |     |
| Pleas   | • Select  |         |        |            |      |      |         |     |   |     |
| Faculty | Notes (   | Vot vie | wabi   | e by       | exam | nine | el<br>W |     |   | 10  |
| 2       |           | -       | ×      |            | _    |      |         |     | - | 117 |
|         | = =       | No.     | ==     |            | =    |      | ď       | 142 |   |     |
|         | na        | 1       | 11:01  |            |      | *    |         |     |   |     |
| Verdi   |           |         |        |            |      |      |         |     |   |     |
| Verdi   |           |         |        |            |      |      |         |     |   |     |

- 8. Set the **Test Window Date and Time** (start and end)
- 9. Set the number of minutes allowed for the Assignment
- 10. Check boxes for Review, Study, or Learning if you want to allow any of these options
  - a. If allowing Study, Review, or Learning modes set Study Window Date and Time (start and end)
  - b. Study windows can be set before or after the start of the test window.

11. Set the number of minutes for **Study** 

| Test Options                        | Study Options                                      |  |  |  |  |
|-------------------------------------|----------------------------------------------------|--|--|--|--|
| Test Window:                        | Available Modes:                                   |  |  |  |  |
| Start:                              | ■ Review ⑦ ■ Study ⑦ ■ Learning ⑦<br>Study Window: |  |  |  |  |
| End:                                | Start:                                             |  |  |  |  |
| Minutes                             | End:                                               |  |  |  |  |
| Allow pause (?)                     |                                                    |  |  |  |  |
| Not counted to grade (?)            | Minutes                                            |  |  |  |  |
| Question timer (?)                  | Enable flashcards (?)                              |  |  |  |  |
| Disable navigation (?)              | Revolving study (?)                                |  |  |  |  |
| Receive notification on scoring (?) | Require a completed test (?)                       |  |  |  |  |
|                                     | Receive notification on completion (?)             |  |  |  |  |

- 12. Set any additional test options by checking the corresponding boxes; question mark icons provide additional information about each option
- 13. Click Save Assignment to complete and save all settings

| other options                                                 | Restrictions                                                       |  |  |  |  |  |
|---------------------------------------------------------------|--------------------------------------------------------------------|--|--|--|--|--|
| Hide countdown  Honesty agreement                             | Require Password: (?)                                              |  |  |  |  |  |
| <ul> <li>Hide score (2)</li> <li>Deny re-entry (2)</li> </ul> | Password:                                                          |  |  |  |  |  |
| Numeric answer choices ()     Randomize questions ()          | Confirm<br>Password:                                               |  |  |  |  |  |
| Email assignment ()<br>(may take up to 24 hours)              | Note: Assignment emails will not contain passwords.                |  |  |  |  |  |
| Allow question flagging (2)                                   | IP Ranges (?)                                                      |  |  |  |  |  |
| Override Free Response 'Graders Required'  Kide calculator    | Start End                                                          |  |  |  |  |  |
| II Hide labs (?)                                              | Add IP Range                                                       |  |  |  |  |  |
|                                                               | Note: The IP addresses should be in the format of 123.123.123.123. |  |  |  |  |  |

The assignment will appear on the students' dashboards when the test window opens.